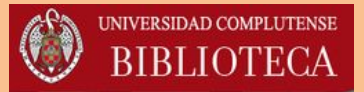

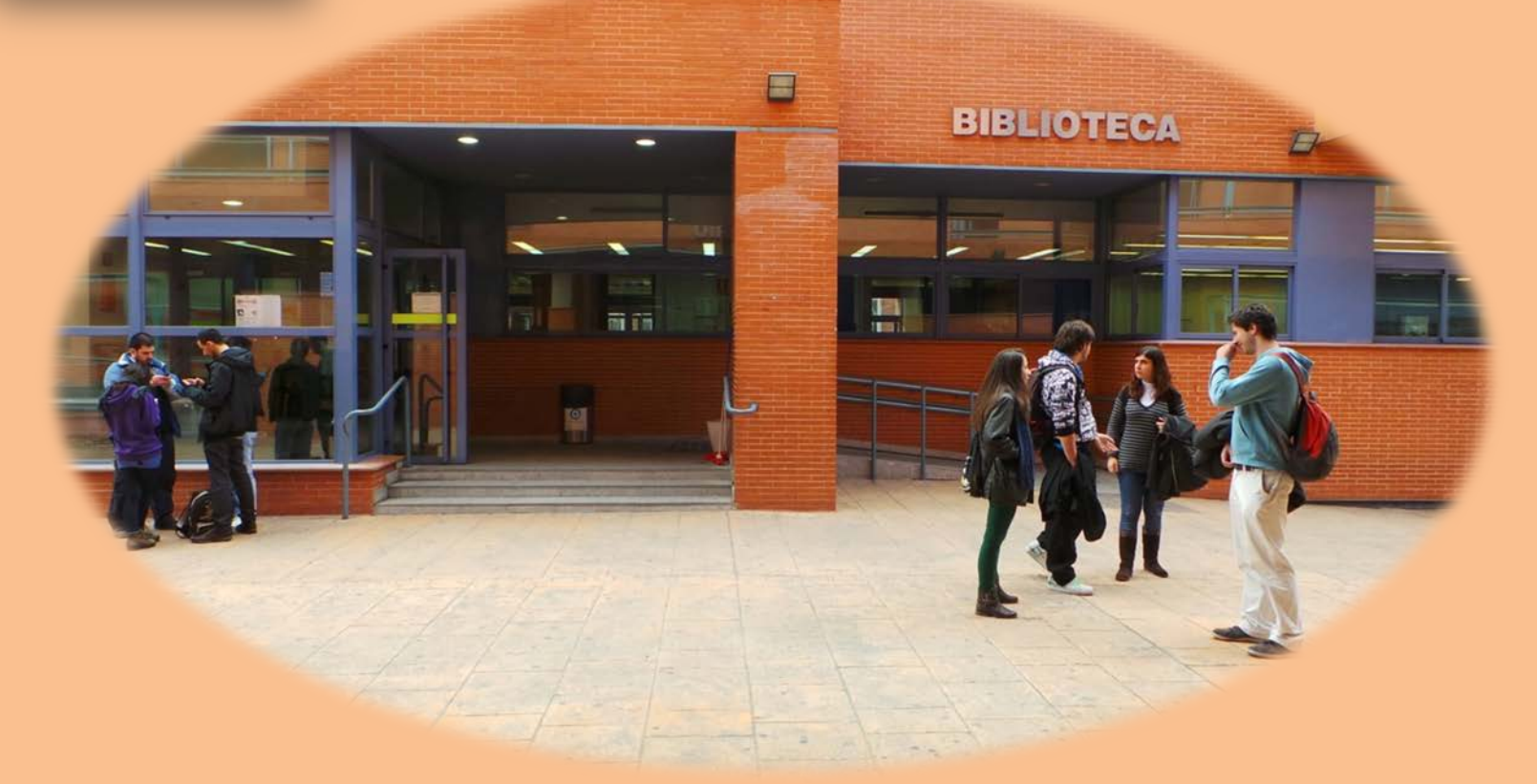

U N I V E R S I D A D COMPLUTENSE

# JORNADAS DE BIENVENIDA CURSO 2017- 2018

**BIBLIOTECA DE QUÍMICAS** 

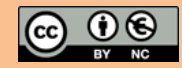

### LA BIBLIOTECA DE LA UCM

La Biblioteca de Químicas es parte de la Biblioteca de la UCM. Todas las Bibliotecas (26) de Facultades, junto con la Biblioteca Histórica, forman una sola Biblioteca, con un Catálogo Colectivo común (CISNE), bajo una misma Dirección.

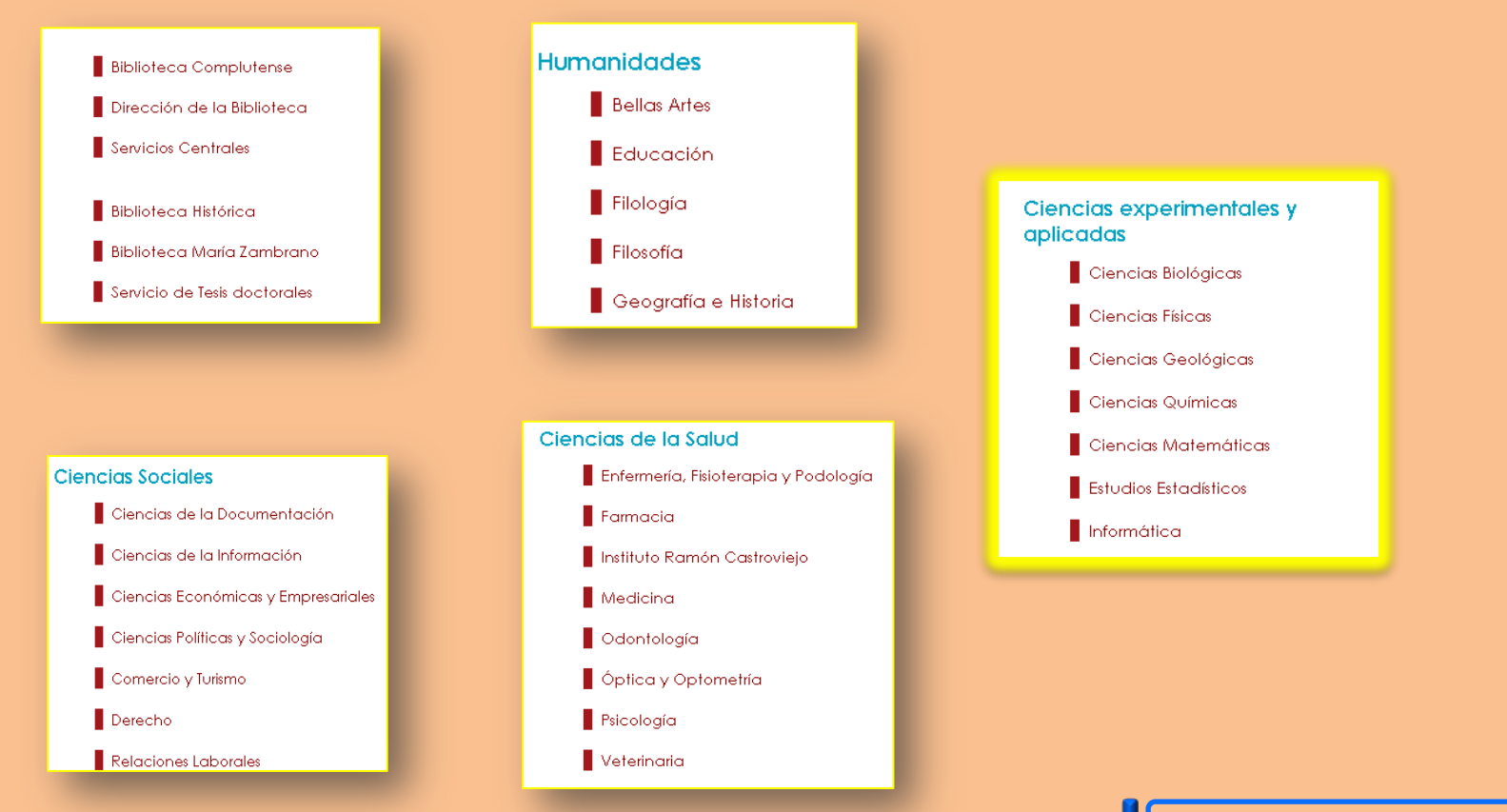

## **TUI–** Tarjeta Universitaria Inteligente

Es una tarjeta que **te identifica como estudiante complutense** durante toda tu vida universitaria, **permite el acceso a los servicios de Biblioteca** y, progresivamente, incorporará otras prestaciones: uso de instalaciones deportivas, aparcamientos u otros locales de la UCM.

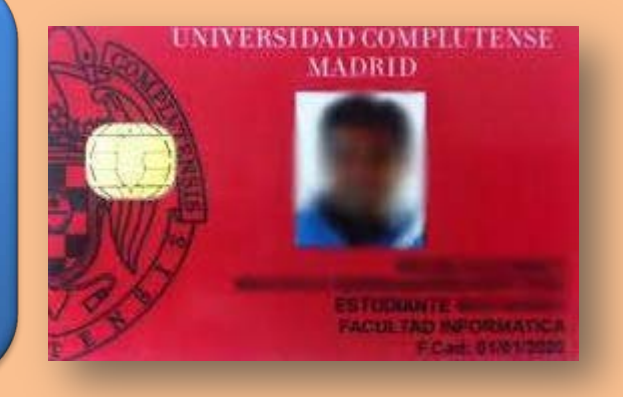

#### ¿CÓMO OBTENER LA TUI-UCM?

Transcurridos al menos 24 horas desde la formalización de la matrícula, acude con tu DNI o NIE a uno de los puntos de emisión de la tarjeta, donde podrás obtenerla en el momento. Los puntos más cercano se encuentran en la Facultad de Geológicas, a partir del día 25 de septiembre, y Físicas desde el 9 de octubre.

Más información en: https://www.ucm.es/tui-ucm-estudiante

# ¿QUÉ OFRECE LA BIBLIOTECA?

**INSTALACIONES Y EQUIPAMIENTO** 

FONDOS BIBLIOGRÁFICOS: impresos y electrónicos

SERVICIO DE PRÉSTAMO

**INFORMACIÓN BIBLIOGRÁFICA** 

**CURSOS / SESIONES DE FORMACIÓN / VISITAS GUIADAS** 

PRÉSTAMO INTERBIBLIOTECARIO (a partir de 4º curso)

#### PÁGINA WEB

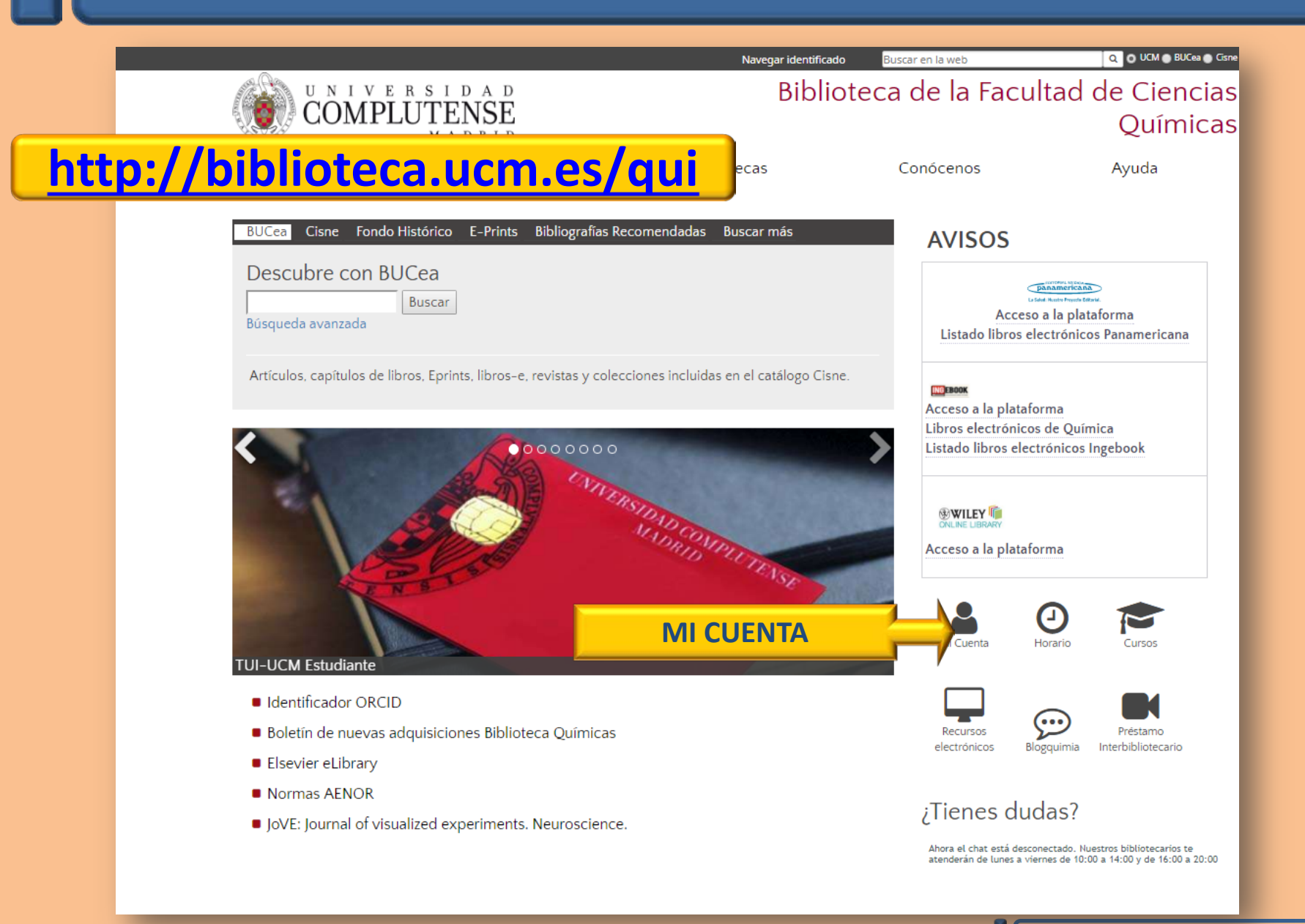

#### **MI CUENTA. Creación**

UNIVERSIDAD COMPLUTENSE MADRID

#### **Biblioteca** Complutense

Catálogo Cisne UCM - AECID

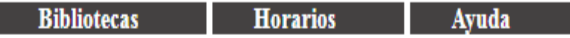

📕 Si no tiene PIN, introduzca su nombre y anellidos y su DNI o Pasanorte y nulse INICIAR SESIÓN. Eso le llevará a un formulario donde nodrá crear el PIN que desee

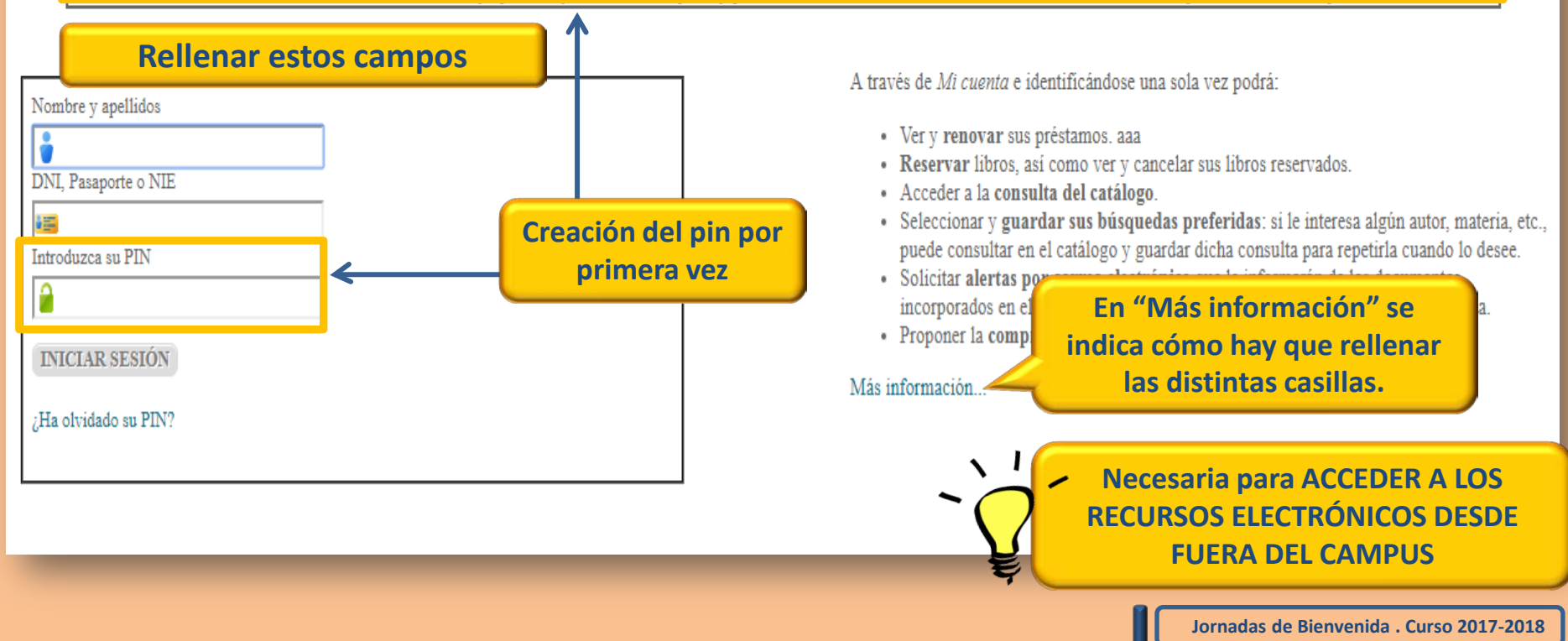

#### MI CUENTA. Tu página de usuario

#### U N I V E R S I D A D COMPLUTENSE MADRID **Biblioteca Complutense** Catálogo Cisne UCM - AECID C **APELLIDOS. NOMBRE** Está conectado a Universidad Complutense /Catálogo CISNE como Bibliotecas Horarios Avuda **CONSULTAR EL CATÁLOGO CISNE APELLIDOS, NOMBRE** CONSULTAS EN EL Facultad de CC. PALABRA CLAV Catálogo Colectivo UCM-AECID v Buscar Químicas Mostrar sólo títulos con ejemplares disponibles HISTORIAL DE PRÉSTAMO Mis listas Ais valoraciones DIRECCIÓN INFOR ON DE PRÉSTAMOS **BLOQ HASTA:...** Mi historial de préstamos E. Mis peticiones anticipadas INFORMACIÓN DE RESERVAS RESERVAS XXXX@ucm.es No hay reservas pendientes PROPONER LA COMPRA DE UN LIBRO 🕏 bucea SOLICITAR COMPRA DE UN LIBRO Q Solicitar INFORMACIÓN DEL USUARIO Imprimir tarjeta provisional Modificar su PIN Mis avisos de préstamo var todos 🗵 Renovar seleccionados Ŧ **MODIFICAR PIN 4 EJEMPLARES PRESTADOS** RE Valoraciones COD BARRAS ESTADO SIGNATURA La Celestina VENCE 23-10-5329809037 LA860ROJf7cel La Celestina / Fernando de Rojas ; edición de Bruno Mario Damiani VENCE 23-10-LA 860-82LH,4 5303300686 La Celestina VENCE 23-10-LA 860-5317481557 82CLD,55 La Celestina VENCE 23-10-5302450288 DP A860/762 🛊 Ordenar por fecha de préstamo 🛛 🐼 Renovar todos 🖾 Renovar seleccionados

**!FACILITA TU DIRECCIÓN DE CORREO ELECTRÓNICO A LA BIBLIOTECA!** 

#### MI CUENTA. Documentos prestados y cómo renovar

Bibliotecas

Horarios

Ayuda

#### Biblioteca Complutense

#### Catálogo Cisne ucm - Aecid C

Está conectado a Universidad Complutense / Catálogo CISNE com APELLIDOS, NOMBRE

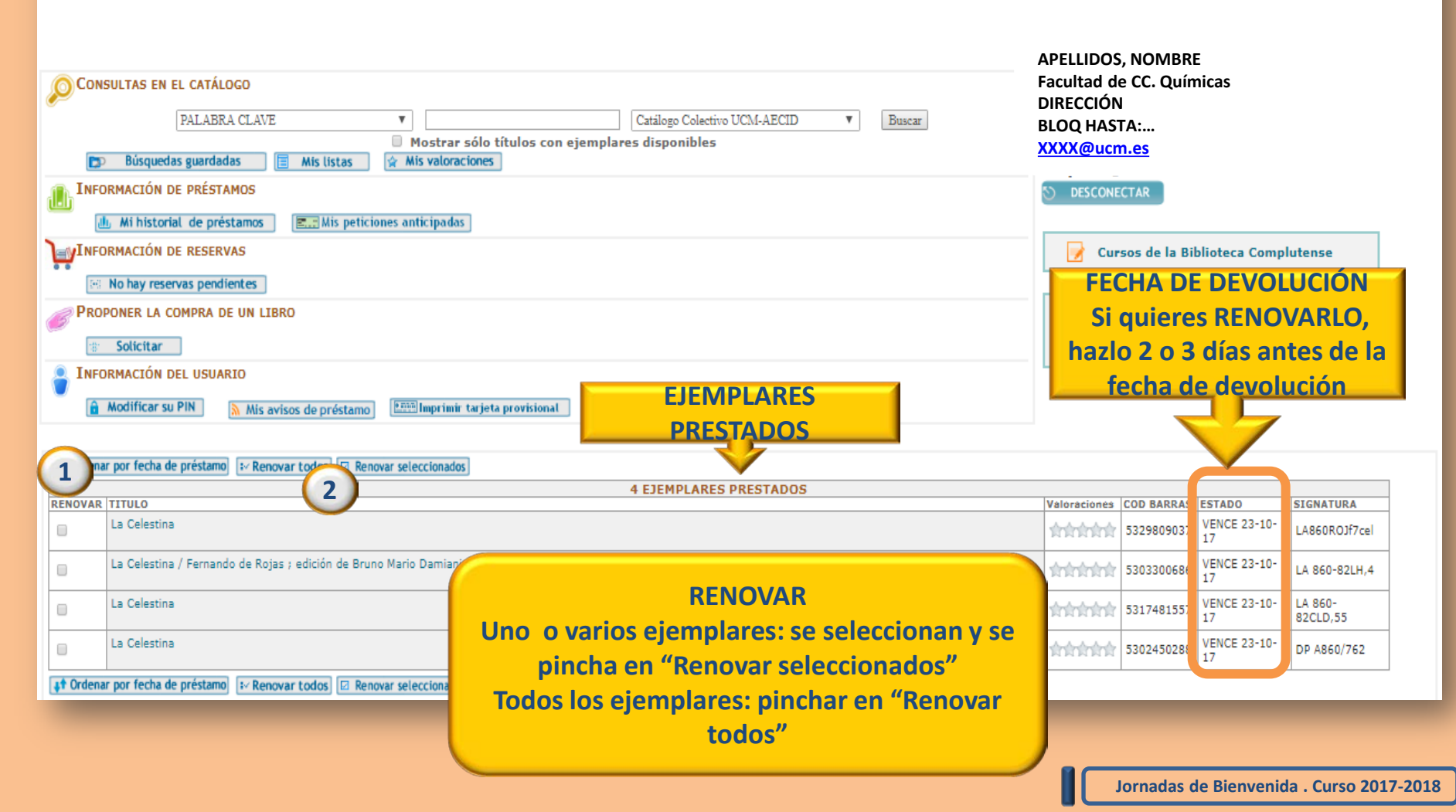

#### MI CUENTA. Cómo ver mis Reservas

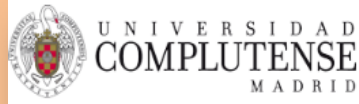

#### Biblioteca Complutense

#### Catálogo Cisne ucm - Aecid C

| 👗 Est | á conectado a Universidad Complutense /Catálogo CISNE com APELLIDOS, NOMBRE     | Bibliotecas                | Horarios           | Ayuda   |
|-------|---------------------------------------------------------------------------------|----------------------------|--------------------|---------|
| P     | Consultas en el catálogo Fai                                                    | cultad de CC. C<br>RECCIÓN | Quimicas           |         |
|       | PALABRA CLAVE   Católogo Colectivo UCM-AECID  Buiscar BLI                       | OQ HASTA:                  |                    |         |
|       | Mostrar sólo títulos con ejemplares disponibles     XX                          | XX@estumail.               | ucm.es             |         |
|       | 🕞 Búsquedas guardadas 🔯 Mis listas 😥 Mis valoraciones                           | -                          |                    |         |
| 10    | INFORMACIÓN DE PRÉSTAMOS                                                        | DESCONECTAR                |                    |         |
|       | 進。Mi historial de préstamos ) [國語》                                              |                            |                    |         |
| )÷    | Información de reservas Si hemos reservado libro/s, en INFORMACIÓN DE RESERVAS, | Cursos de                  | la Biblioteca Comp | lutense |
|       | Reservas pendientes aparece "Reservas pendientes". Pinchando en esta opción,    |                            |                    |         |
| B     | PROPONER LA COMPRA DE UN LIBR                                                   |                            |                    |         |
|       | Solicitar                                                                       | ucea                       |                    |         |
| 2     | Información del usuario                                                         |                            |                    |         |
|       | A Modificar su PIN Mis avisos de préstamo                                       |                            |                    |         |

#### 🛊 Ordenar por fecha de préstamo 🛛 🖉 Renovar todos 🖾 Renovar seleccionados **3 EJEMPLARES PRESTADOS** RENOVAR TITULO COD BARRAS ESTADO SIGNATURA Valoraciones VENCE 05-El ecosistema del libro electrónico universitaria / José Antonio Cordón García ... [et al.] 10-16 1 10101010101 5330739414 P655.2ECO Renovado 22 veces Niebla / Miguel de Unamuno : edición de M. J. Valdés VENCE 26-LA 860-1 532892335X 1 10-16 82LH.154 Física y química [1º Bachillerato] / Antonio Pozas Magariños ... [et al.] VENCE 28-8 1010101010 5316384884 L/53/54FIS 10-16 ↓↑ Ordenar por fecha de préstamo IV Renovar todos I Renovar seleccionados

Localización y Contacto Aviso Legal

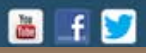

#### CÓMO BUSCAR UN LIBRO

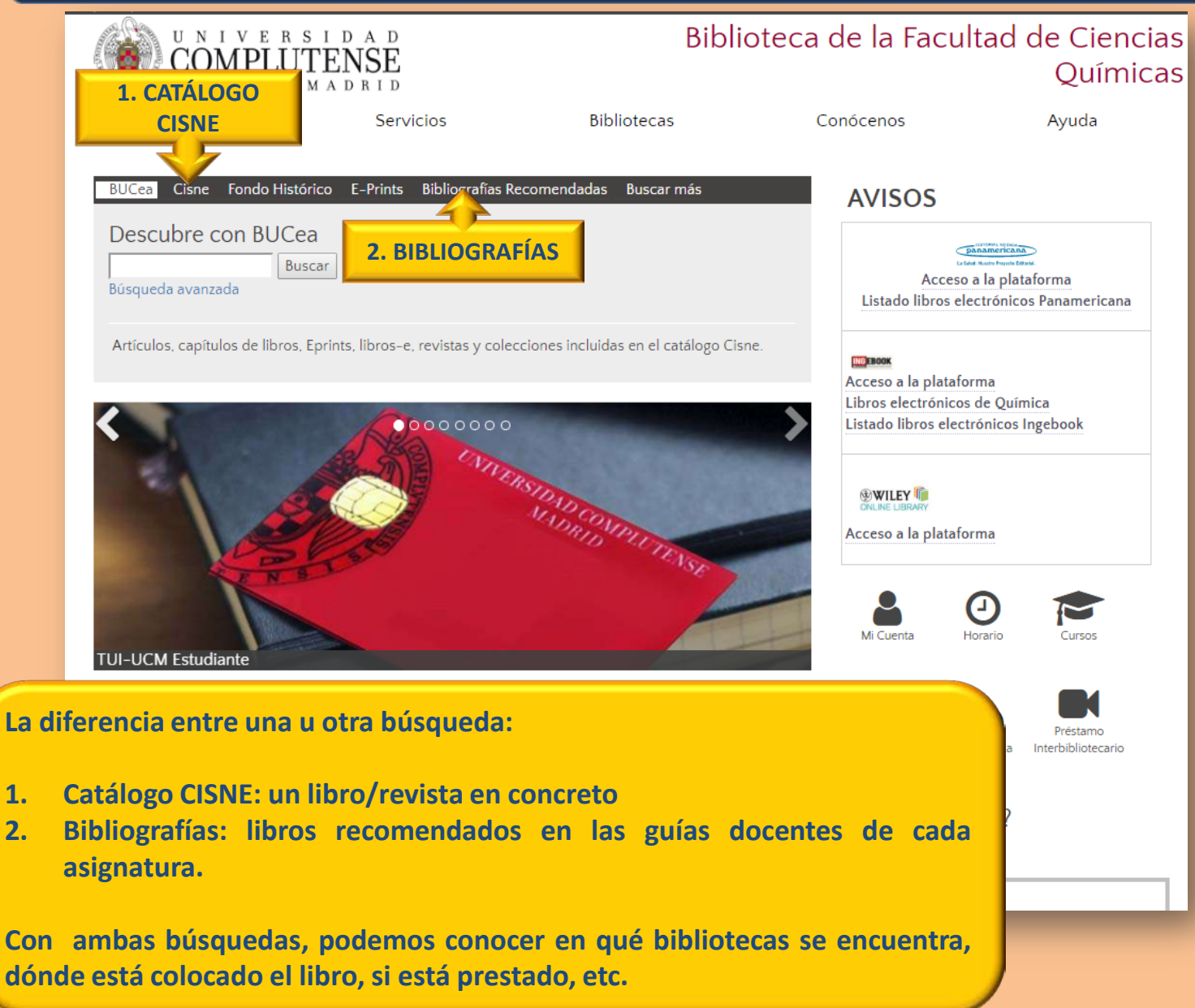

## **BÚSQUEDA EN EL CATÁLOGO CISNE (I)**

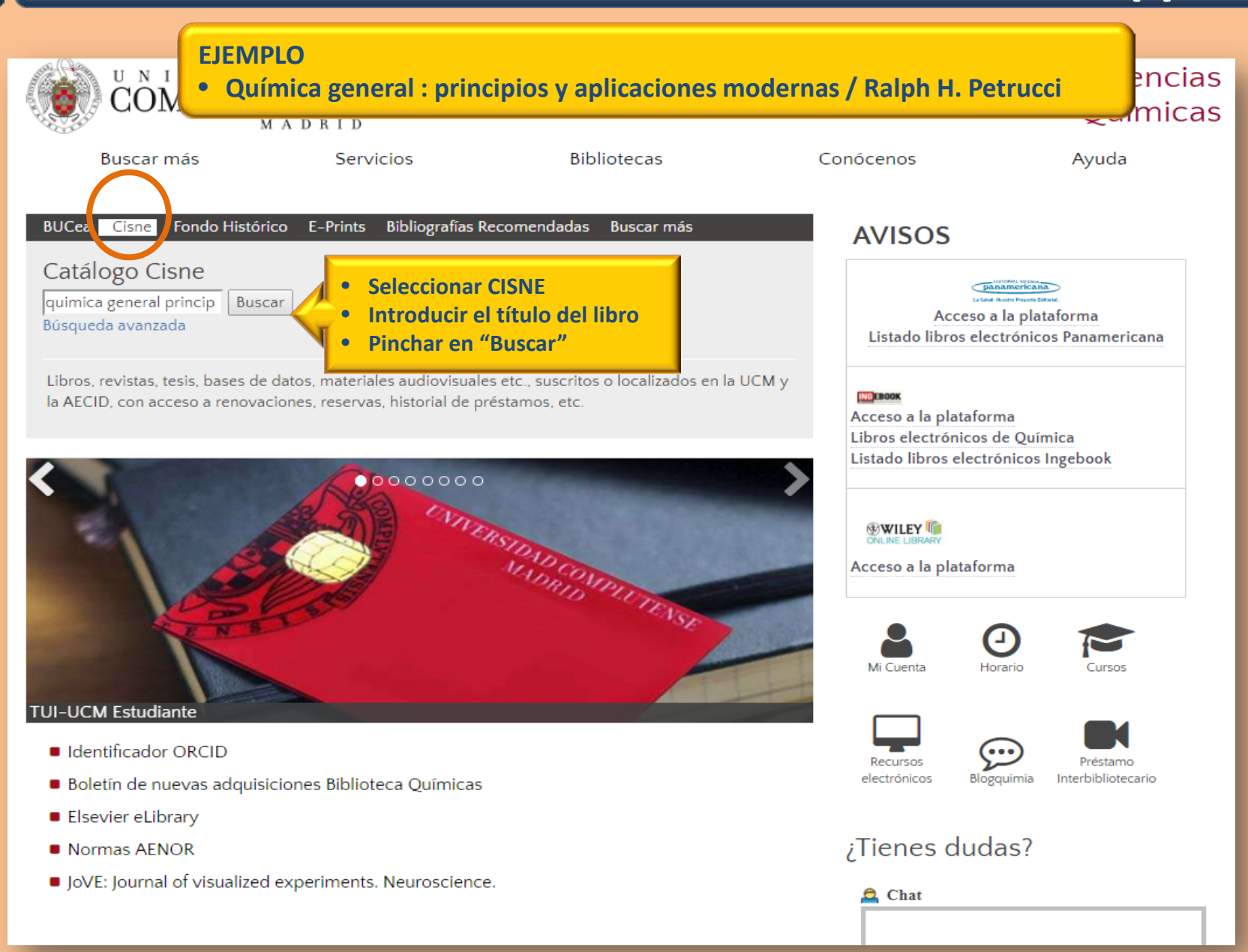

## **BÚSQUEDA EN EL CATÁLOGO CISNE (II)**

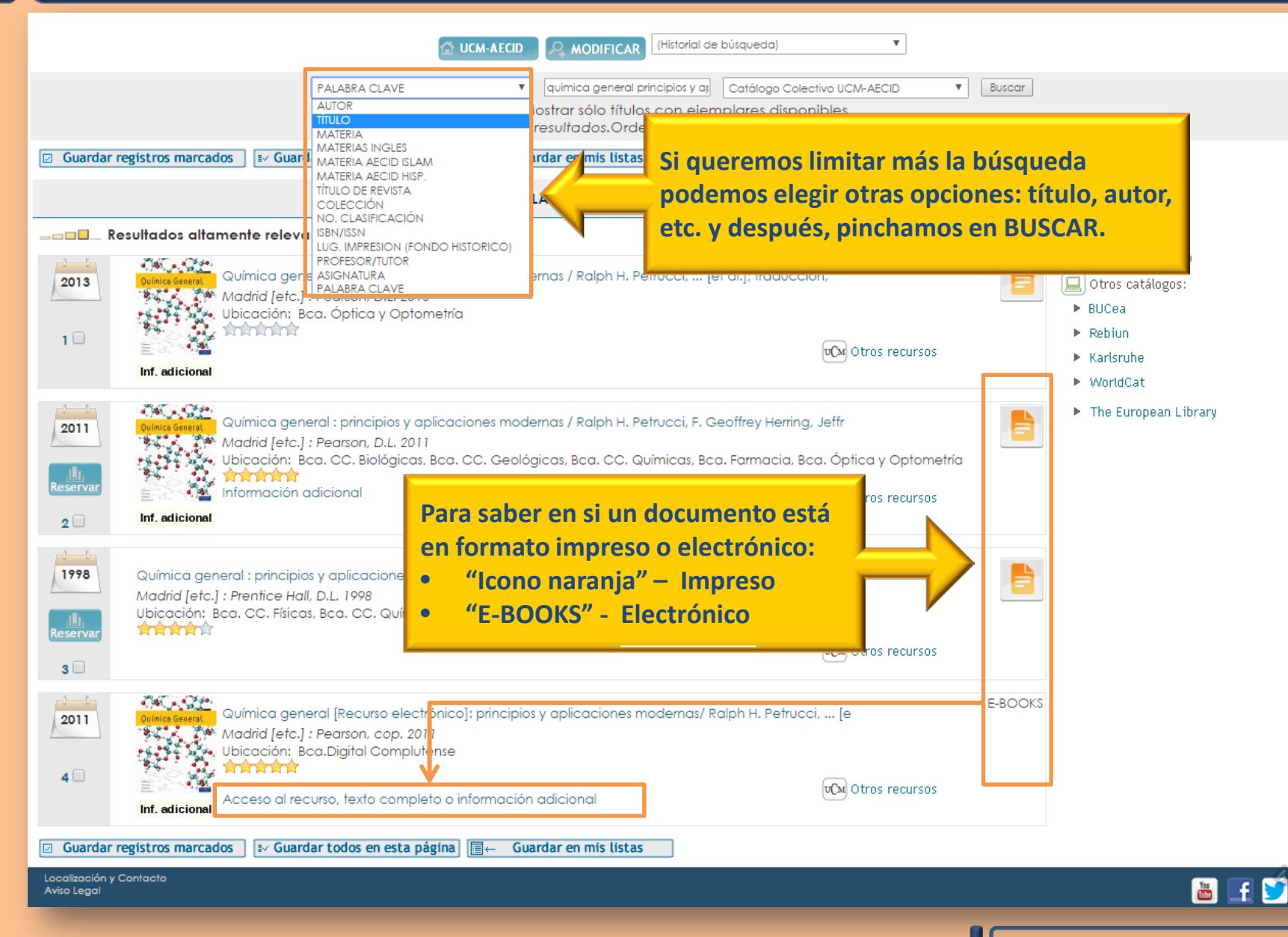

### **BÚSQUEDA EN EL CATÁLOGO CISNE (III)**

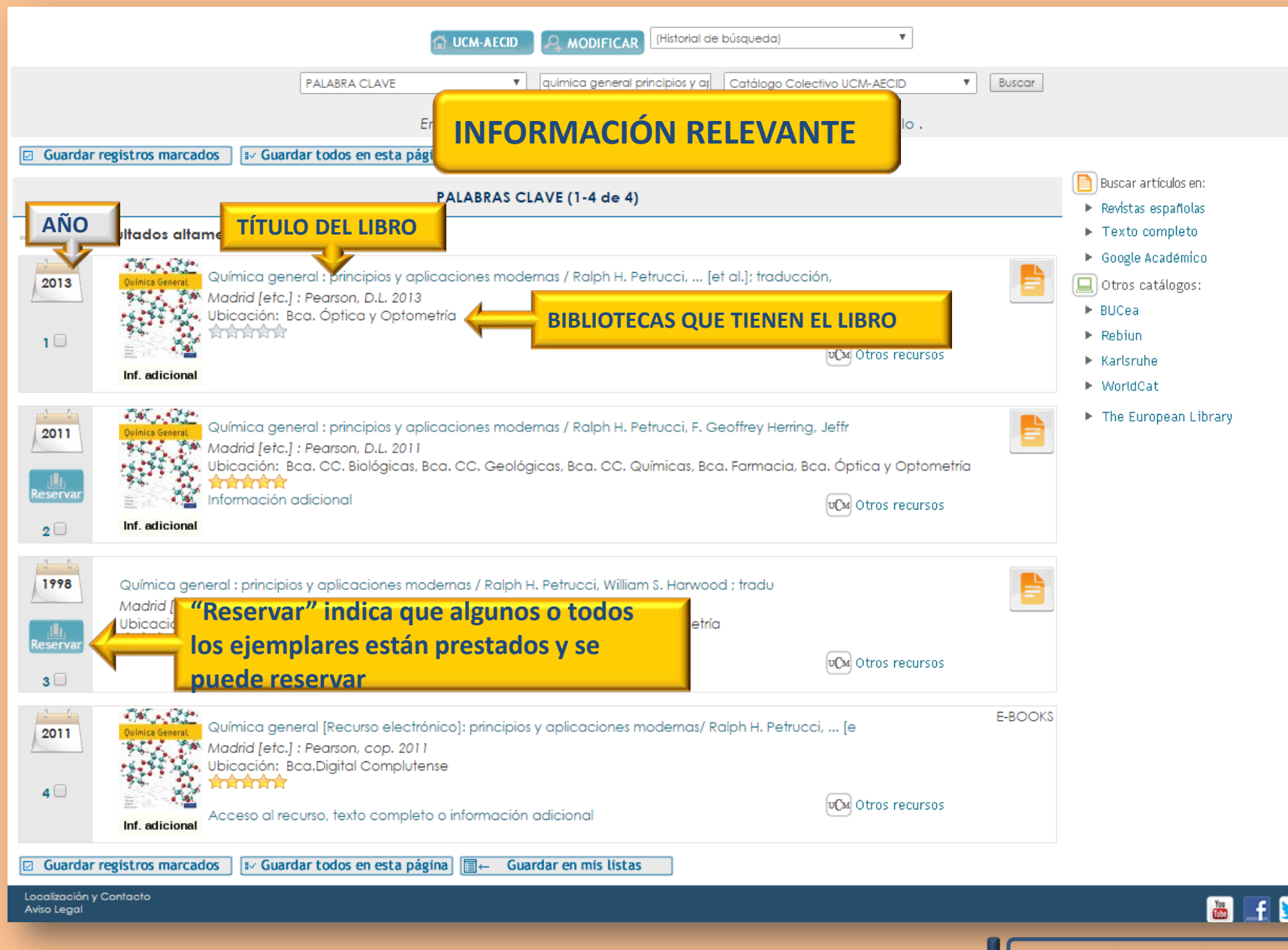

#### BÚSQUEDA EN EL CATÁLOGO CISNE. Libro impreso (I)

| Título                              | <mark>Quími</mark><br>[et al.] | ca genera<br>; traducci | <b>l : principios y</b><br>ón, Concepci | <mark>aplicaciones mod</mark><br>ón Pando García-P | ernas / Ralph H. Petrucci, F<br>umarino[et al.] ; revisión | Anterior Siguiente≱<br>. Geoffrey Herring, Jeffry D. Madura<br>łécnica, Juan A. Rodríguez Renuncio |
|-------------------------------------|--------------------------------|-------------------------|-----------------------------------------|----------------------------------------------------|------------------------------------------------------------|----------------------------------------------------------------------------------------------------|
| Publicación<br>Documentos<br>ÍNDICE | parecen u<br>n qué esta        | n listad<br>do se e     | o con TOD<br>ncuentra (                 | AS las bibliot<br>disponible, p                    | ecas que tienen el l<br>restado)                           | ibro y                                                                                             |
| Foncios                             | Más detal                      | es Do                   | cumentos rel                            | acionados Mási                                     | nformación                                                 |                                                                                                    |
| UBICACIÓN                           | ,                              | SIGNATUR                | A                                       | ESTADO                                             | TIPO PRÉSTAMO (                                            | NOTA                                                                                               |
|                                     | ,                              |                         |                                         |                                                    |                                                            |                                                                                                    |
| Bca. Biológicas                     | -Sala 📕                        | S54PETqu                | i                                       | VENCE 30-11-15                                     | PR. NORMAL                                                 |                                                                                                    |
| Bca. Biológicas                     | -Sala 📕                        | S54PETqu                | i                                       | VENCE 28-09-15                                     | PR. NORMAL                                                 |                                                                                                    |
| Bca. Farmacia-                      | B. Trabajo                     | BTA54QU<br>Resumen      | Cuaderno-                               | DISPONIBLE                                         | PR. NORMAL                                                 | Acompaña a: Química<br>(CLICK PARA MAS)                                                            |
| Bca. Farmacia-                      | B. Trabajo                     | BTA54QU<br>Resumen      | Cuaderno-                               | DISPONIBLE                                         | PR. NORMAL                                                 | Acompaña a Química<br>(CLICK PARA MAS)                                                             |
| Bca. Farmacia-                      | B. Trabajo                     | BTA54QU<br>Resumen      | Cuaderno-                               | DISPONIBLE                                         | PR. NORMAL                                                 | Acompaña a Química<br>(CLICK PARA MAS)                                                             |
| Bca. Farmacia-                      | Libre Acceso                   | L54QUI-                 | Cuando h<br>título de l                 | ay más biblio<br>as que puede                      | tecas que tienen el<br>mostrar la                          | Acompañado por:<br>Cuaderno-resumen<br>(CLICK PARA MAS)                                            |
| Bca. Farmacia-                      | Libre Acceso                   | L54QUI-                 | pantalla,                               | tenéis que pir                                     | ichar en "Ver más                                          | Acompaña cuadernillo<br>BTA54QUI                                                                   |
| Bca. Farmacia-Libre Acceso          |                                | L54QUI-                 | ejemplaro<br>completo                   | Acompaña cuadernillo<br>BTA54QUI                   |                                                            |                                                                                                    |
| Bca. Farmacia-                      | Libre Acceso                   | L54QUI-10               | )°                                      | DISPONIB                                           | R. NORMAL                                                  | Acompaña cuademillo<br>BTA54QUI                                                                    |
|                                     |                                | Ver más e               | ejemplares o sól                        | o los del volumen que                              | indique a continuación                                     |                                                                                                    |

#### **BÚSQUEDA EN EL CATÁLOGO CISNE. Libro impreso (II)**

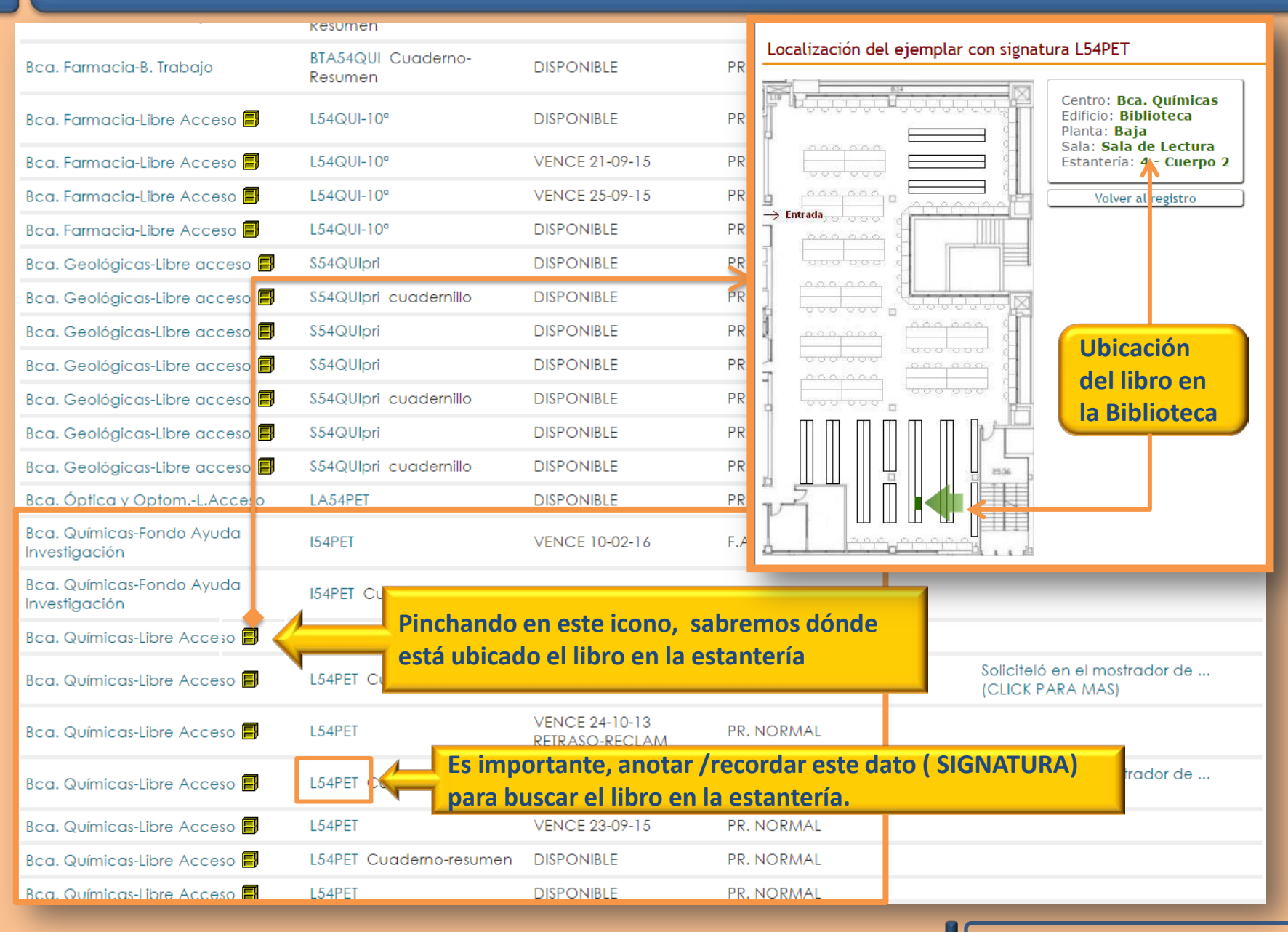

### BÚSQUEDA EN EL CATÁLOGO CISNE. Libro electrónico (I)

| UCM-AECID (Historial de búsqueda)                                                                                                    |                                                                                                    |
|----------------------------------------------------------------------------------------------------|----------------------------------------------------------------------------------------------------|
| PALABRA CLAVE       Image: The principies of the principies of the princies of the principies of the principies of t |                                                                                                    |
| Guardar registros marcados          Suardar registros marcados       Ev Guardar todos en esta página       Ev Guardar en mis listas         Image: Anologica in the second second sec                                  | <ul> <li>Buscar artículos en:</li> <li>Revistas españolas</li> <li>Texto completo</li> <li>Google Académico</li> <li>Otros catálogos:</li> <li>BUCea</li> <li>Rebiun</li> <li>Karlsruhe</li> <li>WorldCat</li> </ul> |
| 2011       Química general : principios y aplicaciones modernas / Ralph H. Petrucci, F. Geoffrey Herring, Jeffr         Madrid [etc.] : Pearson, D.L. 2011         Ubicación: Bca. CC. Biológicas, Bca. CC. Geológicas, Bca. CC. Químicas, Bca. Farmacia, Bca. Óptica y Optometría         1         Inf. adicional                                                                                                    | ► The European Library                                                                                                    |
| Química general : principios y aplicaciones modernas / Ralph H. Pe<br>Madrid [etc.] : Prentice Hall, D.L. 1998<br>Ubicación: Bca. CC. Físicas, Bca. CC. Químicas, Bca. Educación, E<br>Andréa                                                                                                    |                                                                                                    |
| 2011       Química general [Recurso electrónico]: principios y aplicaciones modernas/ Ralph H. Petrucci, [e       E-BOOKS         4       Madrid [etc.] : Pearson, cop. 2011       Ubicación: Bca.Digital Complutense         Acceso al recurso, texto completo o información adicional       Inf. adicional                                                                                                    |                                                                                                    |
| ☑ Guardar registros marcados ] 🕼 Guardar todos en esta página] [≣← Guardar en mis listas                                                                                                    |                                                                                                    |

#### BÚSQUEDA EN EL CATÁLOGO CISNE. Libro electrónico (II)

|                                     |                                            | UCM-A                                                                                                    | CID GUARDA                                                                                                    | Biblioteca Con<br>Catálogo Cisne<br>R EN MIS LISTAS & GUARDAR                                                                                                    | Horarios                                                                                                    |                                                                                                    |
|-------------------------------------|--------------------------------------------|----------------------------------------------------------------------------------------------------|----------------------------------------------------------------------------------------------------|----------------------------------------------------------------------------------------------------|----------------------------------------------------------------------------------------------------|----------------------------------------------------------------------------------------------------|
|                                     |                                            | PALABRA CLA                                                                                                    | VE                                                                                                    | ▼ quimica general princi<br>□ Mostrar sólo titule<br>Encontrados 5 resultados.Or                                                                                                    | ipios y aplicacior Catálogo Colectivo UCM-AECID   Catálogo Colectivo UCM-AECID  cos con ejemplares disponibles rdenado por <b>relevancia</b>   fecha   titulo .                                                                                                    | Buscar                                                                                                    |
|                                     | Documentos electrónicos     Texto completo | Título<br>Publicación                                                                                                    | Química ge<br>al.] ; traduc<br>Renuncio<br>Madrid [etc                                                                                                    | eneral [Recurso electrónico]: pr<br>cción, Concepción Pando Garcí<br>c.] : Pearson, cop. 2011<br>Documentos relacionados                                                                                                    | Anterior Siguiente<br>incipios y aplicaciones modernas/ Ralph H. Petrucci, [et<br>a-Pumarino [et al.] ; revisión técnica, Juan A. Rodríguez                                                                                                    | Ampliar                                                                                                    |
| inchamos<br>nlace par<br>l texto co | s en el<br>a acceder<br>mpleto             | Texto completo                                                                                                    | [ <b>Ingebook].</b>                                                                                                    | Acceso al do<br>01 enero 2011-<br>este documento                                                                                                    | cumento  © Descripción   Company de Enlace permanente a este registro                                                                                                    | Inf. adicional<br>Google Libros<br>Información adicional                                                                                                    |
|                                     |                                            | <ul> <li>bibtip Quienes vie</li> <li>Química genera<br/>traducción, Cor</li> <li>Química genera<br/>Pumarino [et</li> <li>Química [Recun</li> <li>Química genera</li> <li>Química genera<br/>Concepción Pa<br/>más</li> </ul> | eron esta obra ta<br>l : principios y a<br>ncepción Pando (<br>al : principios y a<br>al.] ; revisión téc<br>so electrónico] /<br>al / Ralph H. Petr<br>al : principios y a<br>ndo García-Pum | ambién consultaron:<br>plicaciones modernas / Ralph H.<br>García-Pumarino[et al.] ; revisió<br>plicaciones modernas / Ralph H.<br>nica, Juan A. Rodríguez Renuncio<br>' Raymond Chang, Kenneth A. Go<br>ucci, William S. Harwood, F. Geo<br>plicaciones modernas / Ralph H.<br>arino | Anterior Siguiente<br>Petrucci, F. Geoffrey Herring, Jeffry D. Madura[et al.] ;<br>in técnica, Juan A. Rodríguez Renuncio<br>Petrucci, [et al.]; traducción, Concepción Pando García-<br>joldsby<br>ffrey Herring<br>Petrucci, William S. Harwood ; traducción, Nerea Iza Cabo, | <ul> <li>Interbibliotecar</li> <li>Buscar artículos el</li> <li>Revistas española</li> <li>Texto completo</li> <li>Google Académic</li> <li>Otros catálogos</li> <li>BUCea</li> <li>Rebiun</li> <li>Karlsruhe</li> <li>WorldCat</li> <li>Exportar a Refwort</li> </ul> |

#### BÚSQUEDA EN EL CATÁLOGO CISNE. Libro electrónico (III)

| Esta web utiliza cookies propias     das tu consentimiento a nuestra  | y de terceros para mejorar tu experiencia de navegación y realizar ta<br>a <u>política de cookies</u><br>REGISTRATE AQ      | areas de análisis. Al continuar con tu navegación ei | ntendemos que Continuar<br>versidad Complutense de Madrid |            |
|-----------------------------------------------------------------------|----------------------------------------------------------------------------------------------------|------------------------------------------------------|-----------------------------------------------------------|------------|
|                                                                       | BALL MARKEN AND AND AND AND AND AND AND AND AND AN                                                                          | contraseña?                                          | Martin Martin Martin                                      |            |
| Q                                                                     | Catalogo 💽 Gratuitos 📣 Editoriales 🏦 Bibliotecas                                                                            | 🖁 Aula del profesor 🎦 Tutoriales 🚝 Mi t              | biblioteca 🛞 UCM                                          |            |
|                                                                       | QUÍMICA GENERAL 10ED                                                                                                    |                                                      | Selecciona                                                |            |
| Utilità delletat                                                      | Autores: Carey Bissonnette , F. Geoffrey<br>Herring , Jeffry D. Madura y Ralph<br>H. Pel origina (SPERAL) a pierres T. (146 | (?) Libro Alquilado                                  |                                                           | 3/11/11/11 |
|                                                                       | Editorial: Pearso<br>Editoria: 10<br>ISBN: 97884<br>ISBN ebook: 97884<br>Páginas: 1432                                      |                                                      |                                                           |            |
| Leer libro                                                            | Área: Cienci<br>Sección: Quími<br><b>Pin</b>                                                                                |                                                      |                                                           |            |
| Libros relaciona                                                      |                                                                                                    | 📃 Química Ge                                         | neral                                                     |            |
|                                                                       |                                                                                                    |                                                      | The second                                                |            |
|                                                                       |                                                                                                    | 3.000                                                | v_2 • • • •                                               |            |
| Accedemos a la plataforma dor                                         | nde está alojado el                                                                                                    |                                                      | <b>1</b>                                                  |            |
| libro. En este caso se trata de li<br>Pinchando en "leer libro" se at | VGEBOOK.                                                                                                    |                                                      | ° 💦 🕯 🔚                                                   |            |
| que nos permite consultar el lit                                      | oro.                                                                                                    |                                                      |                                                           |            |
| NO SE PUEDE DESCARGAR, hay                                            | que leerlo en la                                                                                                    | Petrucci out of the                                  |                                                           |            |
| pantalla del PC o en dispositivo                                      | os móviles.                                                                                                    | Madura<br>Bissonnette                                | PEARSON                                                   |            |
| 16. Ácidos v bases                                                    |                                                                                                    | -17 - I fee                                          |                                                           |            |
| Quienes somos Aviso lanal v condicio                                  | nes de uso. Política de devoluciones. Métodos de naco. Avuda/E A O                                                          | Contacta                                             |                                                           |            |

Automation Consultants

### **BÚSQUEDA EN BIBLIOGRAFÍAS (I)**

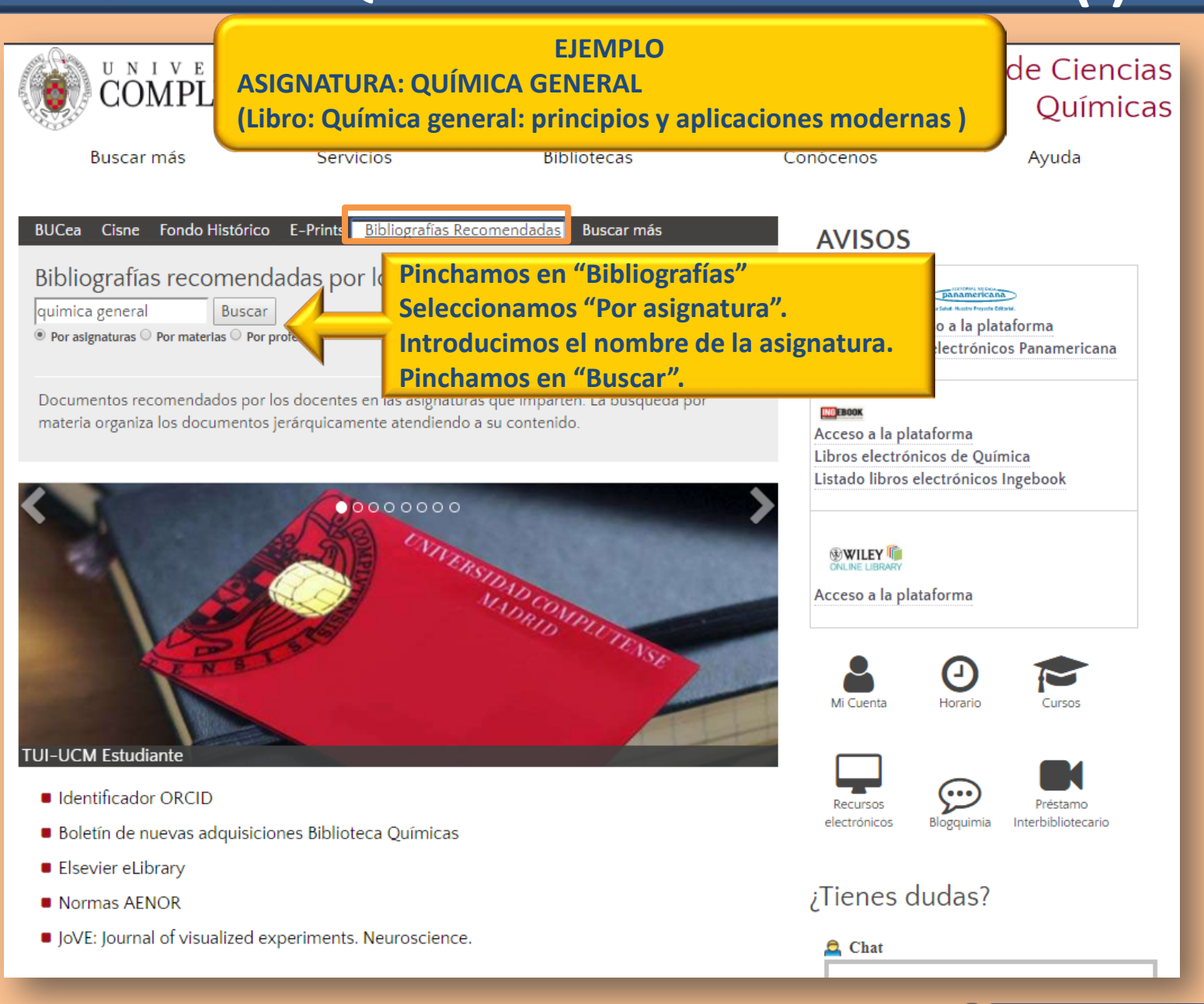

## **BÚSQUEDA EN BIBLIOGRAFÍAS (II)**

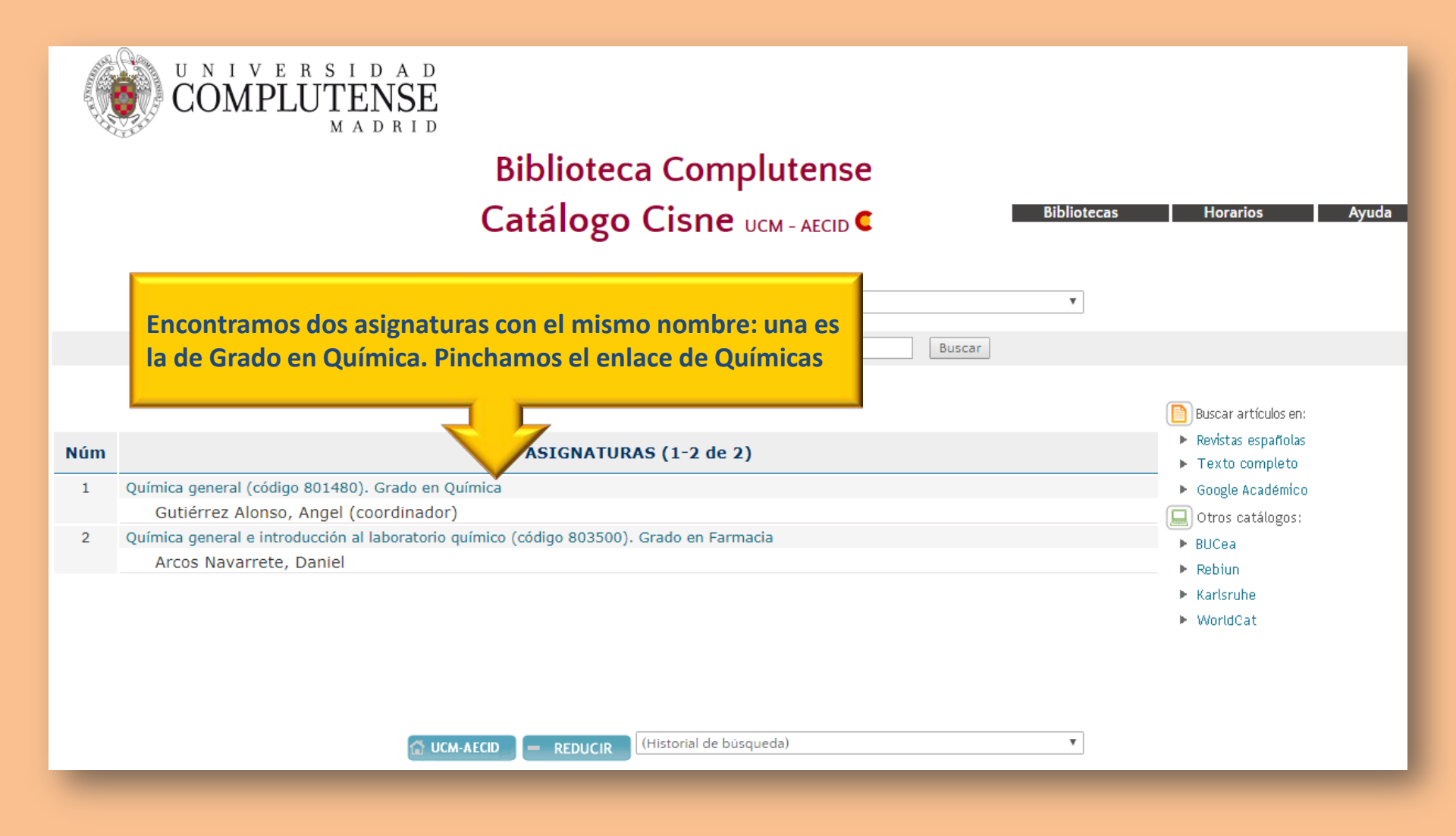

### **BÚSQUEDA EN BIBLIOGRAFÍAS (III)**

|                                                                                                    |                                                   | Biblioteca Compl<br>Catálogo Cisne ud                                                                                                    | utense<br>M - AECID C                       |                                            | Bibliotecas                                  | Horarios Ayuda                                     |
|----------------------------------------------------------------------------------------------------|---------------------------------------------------|----------------------------------------------------------------------------------------------------|---------------------------------------------|--------------------------------------------|----------------------------------------------|----------------------------------------------------|
|                                                                                                    |                                                   | (Historial de búsqueda)                                                                                                    |                                             | •                                          |                                              |                                                    |
| ASIGNATURA 🔻 qu                                                                                                    | imica general                                     | Buscar                                                                                                    |                                             |                                            |                                              |                                                    |
| Documentos<br>electrónicos<br>Información del<br>Grado<br>Información de la<br>asignatura<br>Información de la<br>asignatura<br>Página web del | Profesor<br>Asignatura<br>Información adicional   | Gutiérrez Alonso, Angel (coordinador)<br>Química general (código 801480). Grado en Química<br>801480<br>Curso 1º. Troncal. Cuatrimestral. 12.0 Créditos<br>Facultad de Ciencias Químicas, Departamento de Quí<br>Facultad de Ciencias Químicas, Departamento de Quí<br>Facultad de Ciencias Químicas, Departamento de Quí | mica Ar ac<br>mica Física I<br>mica Inorgán | forma<br>obre la<br>signati                | Anterior Siguiente ción Jra                  | 🕂 Ampliar<br>Tri Guía temática<br>de la asignatura |
| Química<br>Bibliografí                                                                                                    | a recomenda                                       | Si la biblioteca no dispone de la edición recomendad<br>edición más actual disponible<br>idos por el profesor para esa<br>profesor para esa                                                                                                    | a por el responsable<br>a asignatu<br>Autor | e de la la asi<br>I <b>ra</b><br>Signatura | gnatura, se incluirá la<br>es y traducciones |                                                    |
| r                                                                                                    | Equilibrios iónicos y s<br>Barbosa                | us aplicaciones analíticas / Manuel Silva, José                                                                                                    | Silva, Manuel                               |                                            |                                              |                                                    |
|                                                                                                    | Estructura atómica y                              | enlace químico / Jaume Casabó i Gispert                                                                                                    | Casabó Gispert,<br>Jaime                    |                                            |                                              |                                                    |
|                                                                                                    | Principios de química<br>Loretta Jones            | : los caminos del descubrimiento / Peter Atkins y                                                                                                    | Atkins, Peter<br>William                    |                                            |                                              |                                                    |
|                                                                                                    | Química [Recurso ele                              | ctrónico] / Raymond Chang, Kenneth A. Goldsby                                                                                                    | Chang,<br>Raymond                           |                                            |                                              |                                                    |
|                                                                                                    | Quimica general : prin<br>Petrucci, F. Geoffrey I | Acipios y aplicaciones modernas / Ralph H.<br>Herring, Jeffry                                                                                                    | (Varios autores)                            |                                            | electronico asociado***                      |                                                    |
|                                                                                                    | Química general [Rec<br>modernas/ Ralph H. F      | urso electronico]: principios y aplicaciones<br>etrucci, [et                                                                                                    | (Varios autores)                            |                                            |                                              |                                                    |
|                                                                                                    | Química orgánica. Vo                              | . 1, Conceptos básicos / José Luis Soto Cámara                                                                                                    | Soto Cámara,<br>José Luis                   |                                            | ****Documento<br>electronico asociado***     |                                                    |
| <u> </u>                                                                                                    |                                                   |                                                                                                    |                                             |                                            | Anterior Siguiente≥                          |                                                    |

Pinchando en el título del libro/s, accedemos directamente al Catálogo. A partir de aquí, los pasos a seguir son los mismos que en la "Búsqueda en el Catálogo" que hemos explicado.

# PRÉSTAMO

Hasta 12 documentos en préstamo:

- 15 días / Fin de semana
- 3 Renovaciones
- 4 Reservas (plazo de 3 días para recoger, una vez recibido el aviso)

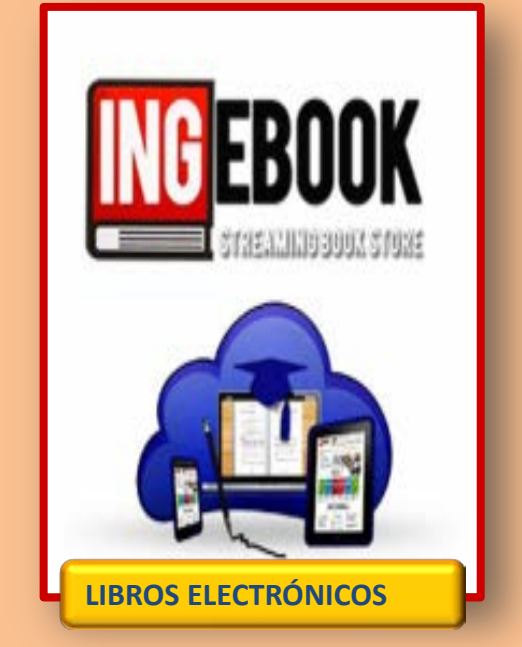

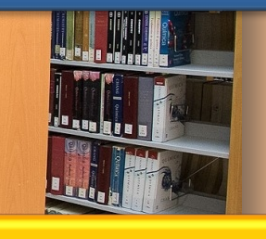

Libros de texto Libros de divulgación científica Películas

Préstamo de 3 horas Se pueden reservar

SALAS DE TRABAJO EN GRUPO

Préstamo de 5 horas Se puede reservar un equipo

PORTÁTILES DE USO EN BIBLIOTECA Y/O EXPOSICIONES EN CLASE

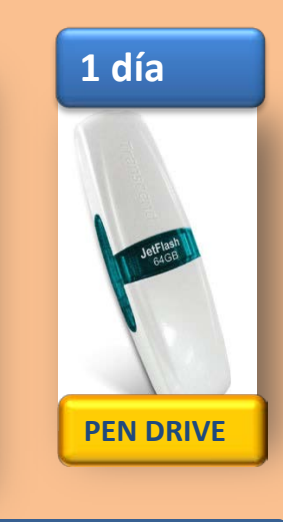

#### **PERSONAL DE LA BIBLIOTECA**

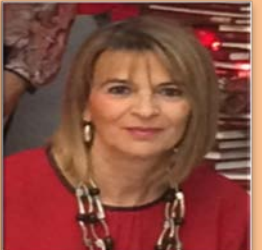

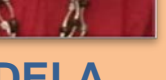

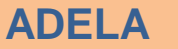

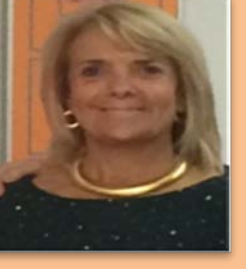

PALOMA

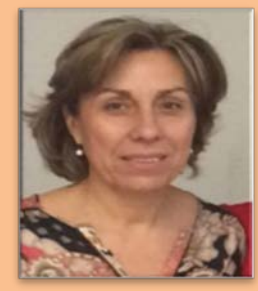

**MYRIAM** 

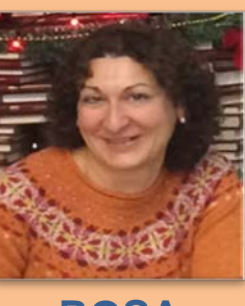

ROSA

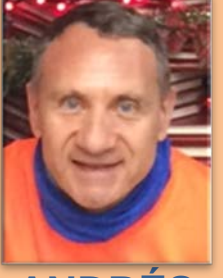

ANDRÉS

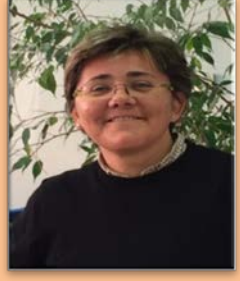

**CRISTINA** 

ACUDE AL PERSONAL DE LA BIBLIOTECA SIEMPRE QUE LO NECESITES. ESTAREMOS ENCANTADOS DE ATENDERTE

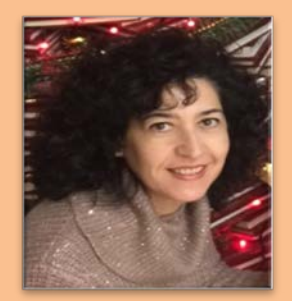

**SAGRA** 

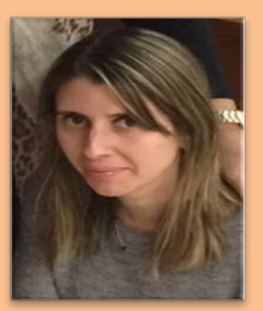

DIANA

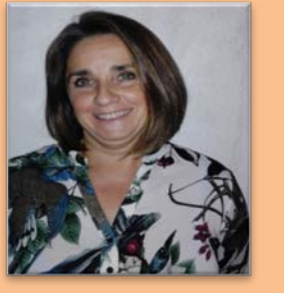

**SUSANA** 

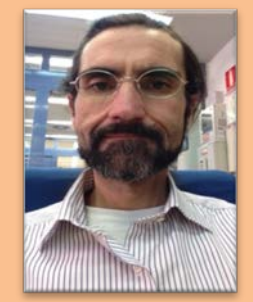

DAVID